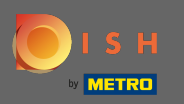

 Ora sei nel secondo passaggio di configurazione. Qui puoi aggiungere servizi e opzioni di pagamento della struttura. Queste informazioni sono importanti per la visibilità su Internet.

| P Test<br>DSHIDKHTZFIL, CFSHICDJHLKI, DE    |                                                                                                    |                            |                       |                      |                        |                     |               |                 |                 |                       |                |                       |                           | ∯∉ English ♥ 🕞       |
|---------------------------------------------|----------------------------------------------------------------------------------------------------|----------------------------|-----------------------|----------------------|------------------------|---------------------|---------------|-----------------|-----------------|-----------------------|----------------|-----------------------|---------------------------|----------------------|
|                                             |                                                                                                    |                            | Opening<br>hours      | Options<br>Options   | Offerings              | Domain              | Menu          | Imprint De      | 7<br>escription | DISH Pre<br>EBLISTING | 9<br>view      |                       |                           |                      |
| 🔗 Servic                                    | Services                                                                                                    |                            |                       |                      |                        |                     |               |                 |                 |                       |                |                       |                           |                      |
| Please pick as many                         | y services as applica                                                                                                    | ble. The better you de     | escribe your busines  | s, the better you wi | l be found online.     |                     |               |                 |                 |                       |                |                       |                           |                      |
| Accessible                                  | Air conditioning                                                                                                    | Buffet                     | Catering              | Delivery             | Free Wifi              | Heated terrace      | Kid's corner  | Sutside seating | Paid Wifi       | Pets allowed          | Private events | Rooftop Bar           | Self parking              |                      |
| Smoking area                                | Takeaway                                                                                                    | Valet parking              | Wedding<br>receptions |                      |                        |                     |               |                 |                 |                       |                |                       |                           |                      |
| Please pick all payn                        | ent option                                                                                                    | S<br>ousiness accepts. The | better you describe   | your business, the l | petter you will be fo  | ound online.        |               |                 |                 |                       |                |                       |                           |                      |
| AMEX                                        | لا المعنى المعنى المعنى المعنى المعنى المعنى المعنى المعنى المعنى المعنى المعنى المعنى المعنى المعنى المعنى الم<br>المعنى المعنى المعنى المعنى المعنى المعنى المعنى المعنى المعنى المعنى المعنى المعنى المعنى المعنى المعنى المعنى | Bank transfer              | Cash                  | Cheque               | Contactless<br>payment | debit<br>Debit Card | O Diners Club | EC Card         | Maestro         | Mastercard            | PayPal         | Ticket<br>Restaurant® | VISA                      |                      |
| ( BACK                                      |                                                                                                    |                            |                       |                      |                        |                     |               |                 |                 |                       |                |                       |                           |                      |
| Designed by Hospitality Digital GmbH. All r | ights reserved.                                                                                                    |                            |                       |                      |                        |                     |               |                 |                 |                       |                | Imprint   FA          | Q   Terms of Use   Data P | rivacy   Change cook |

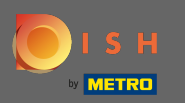

# Cliccando sui singoli servizi , vengono aggiunti.

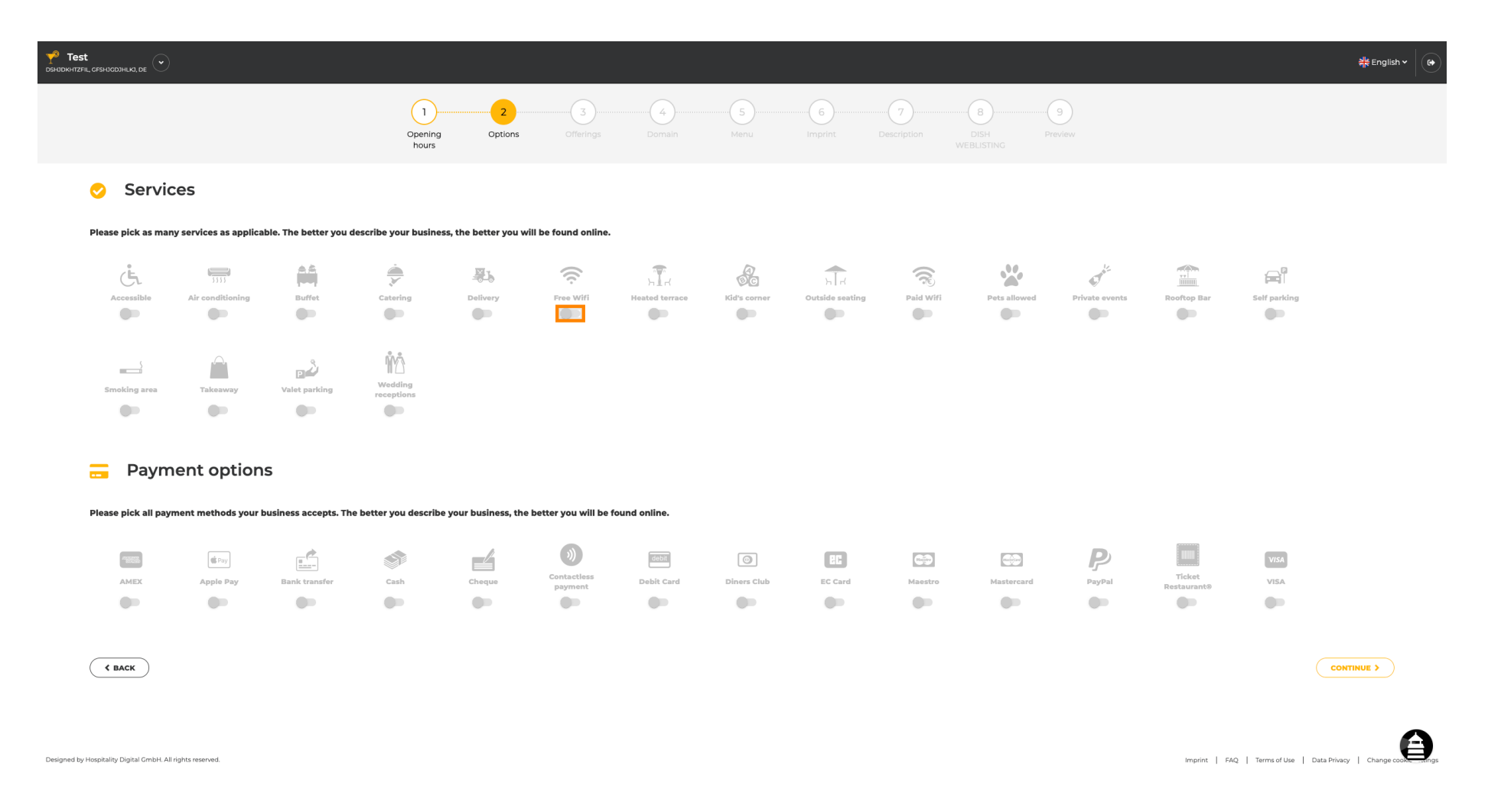

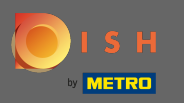

Puoi aggiungere più servizi per assicurarti che la struttura sia descritta nel modo più dettagliato possibile.

| <b>Test</b><br>DSHODKHTZFIL, GFSHJGDJHLKI, DE | )                                                                                          |                             |                       |                      |                               |                     |                   |                 |            |              |                |                           |                          | <del>콄</del> k English ♥  |
|-----------------------------------------------|--------------------------------------------------------------------------------------------|-----------------------------|-----------------------|----------------------|-------------------------------|---------------------|-------------------|-----------------|------------|--------------|----------------|---------------------------|--------------------------|---------------------------|
|                                               |                                                                                            |                             | Opening               | 2<br>Options         | Offerings                     | Domain              |                   | Imprint D       | escription | DISH Pro     | 9<br>eview     |                           |                          |                           |
| 🔗 Servi                                       | ces                                                                                        |                             | nours                 |                      |                               |                     |                   |                 |            |              |                |                           |                          |                           |
| Please pick as ma                             | ny services as applic                                                                      | able. The better you d      | escribe your busine   | ss, the better you w | ill be found online.          |                     |                   |                 |            |              |                |                           |                          |                           |
| Accessible                                    | Air conditioning                                                                           | Buffet                      | Catering              | Rationar             | Free Wifi                     | Heated terrace      | Kid's corner      | Dutside seating | Paid Wifi  | Pets allowed | Private events | TTI<br>TTI<br>Rooftop Bar | Self parking             |                           |
| Smoking area                                  | Takeaway                                                                                   | Valet parking               | Wedding<br>receptions |                      |                               |                     |                   |                 |            |              |                |                           |                          |                           |
|                                               |                                                                                            | )S<br>business accepts. The | e better vou describ  | e vour business. the | better vou will be t          | ound online.        |                   |                 |            |              |                |                           |                          |                           |
| THE AMER                                      | ر پې د مولي کې د مولي کې د مولي کې د مولي کې د مولي کې کې کې کې کې کې کې کې کې کې کې کې کې | Bank transfer               | Cash                  | Choque               | )))<br>Contactless<br>payment | Gebit<br>Debit Card | ()<br>Diners Club | EC Card         | Maestro    | Mastercard   | PayPal         | Ticket<br>Restaurant®     | VISA                     |                           |
| ( BACK                                        |                                                                                            |                             |                       |                      |                               |                     |                   |                 |            |              |                |                           |                          | CONTINUE >                |
| Designed by Hospitality Digital GmbH. A       | ll rights reserved.                                                                        |                             |                       |                      |                               |                     |                   |                 |            |              |                | Imprint   F4              | NQ   Terms of Use   Data | Privacy   Change cook and |

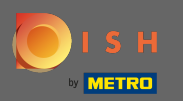

### Facendo clic sulle singole opzioni di pagamento , vengono aggiunti.

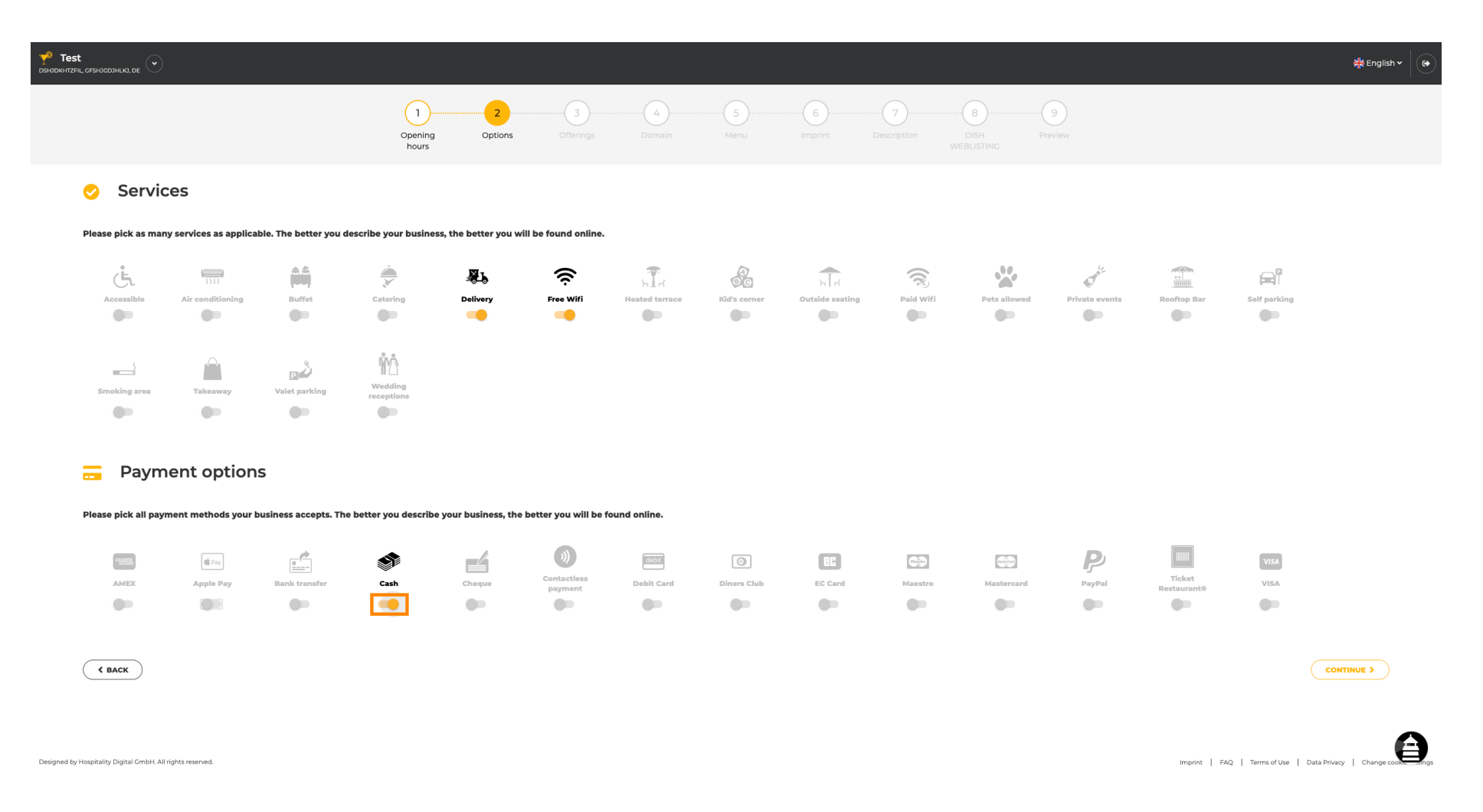

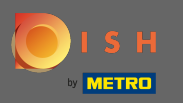

Puoi aggiungere più opzioni di pagamento per assicurarti che la struttura sia descritta nel modo più dettagliato possibile.

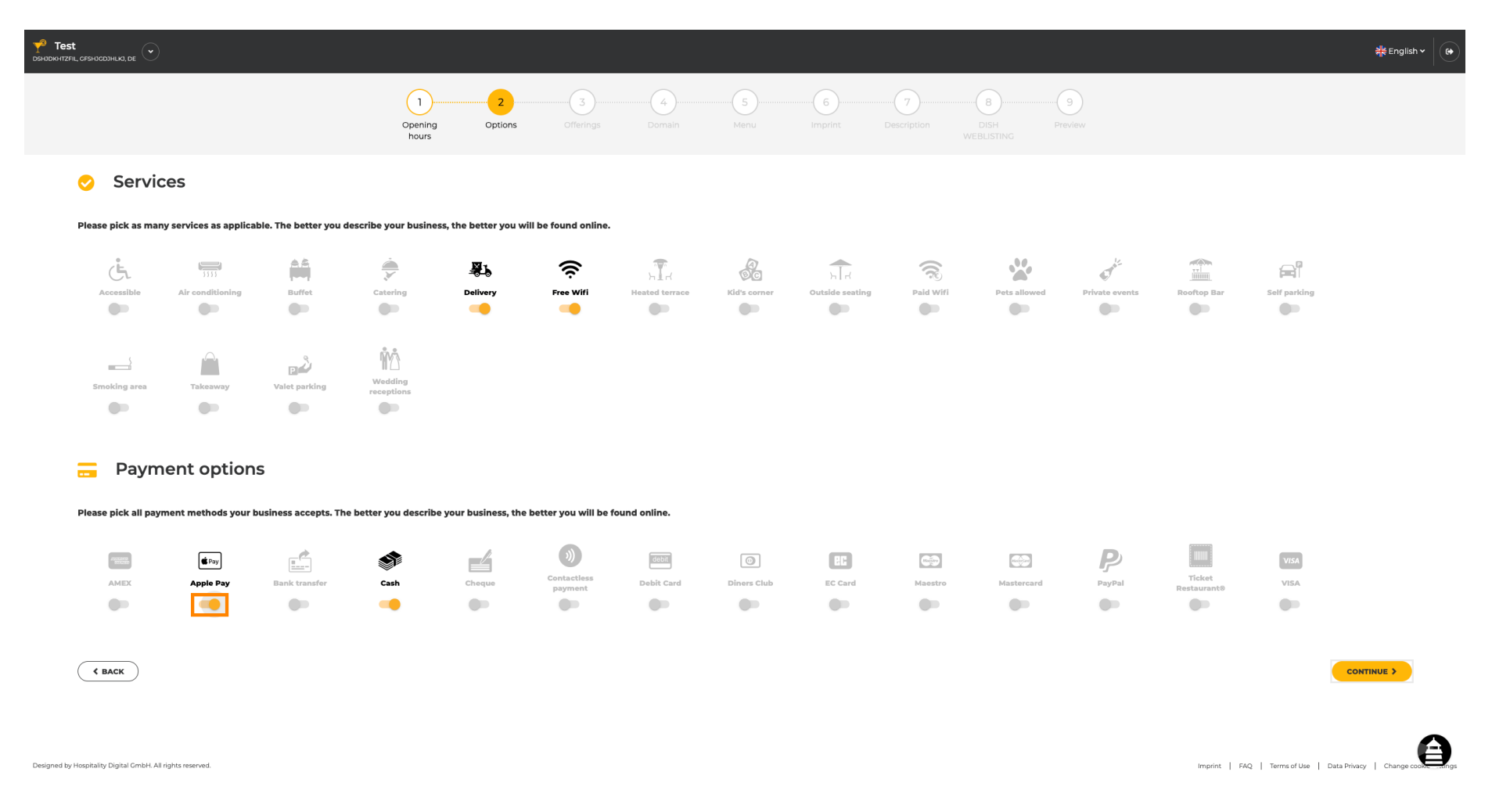

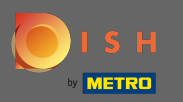

### Fare clic su continua per aggiungere offerte.

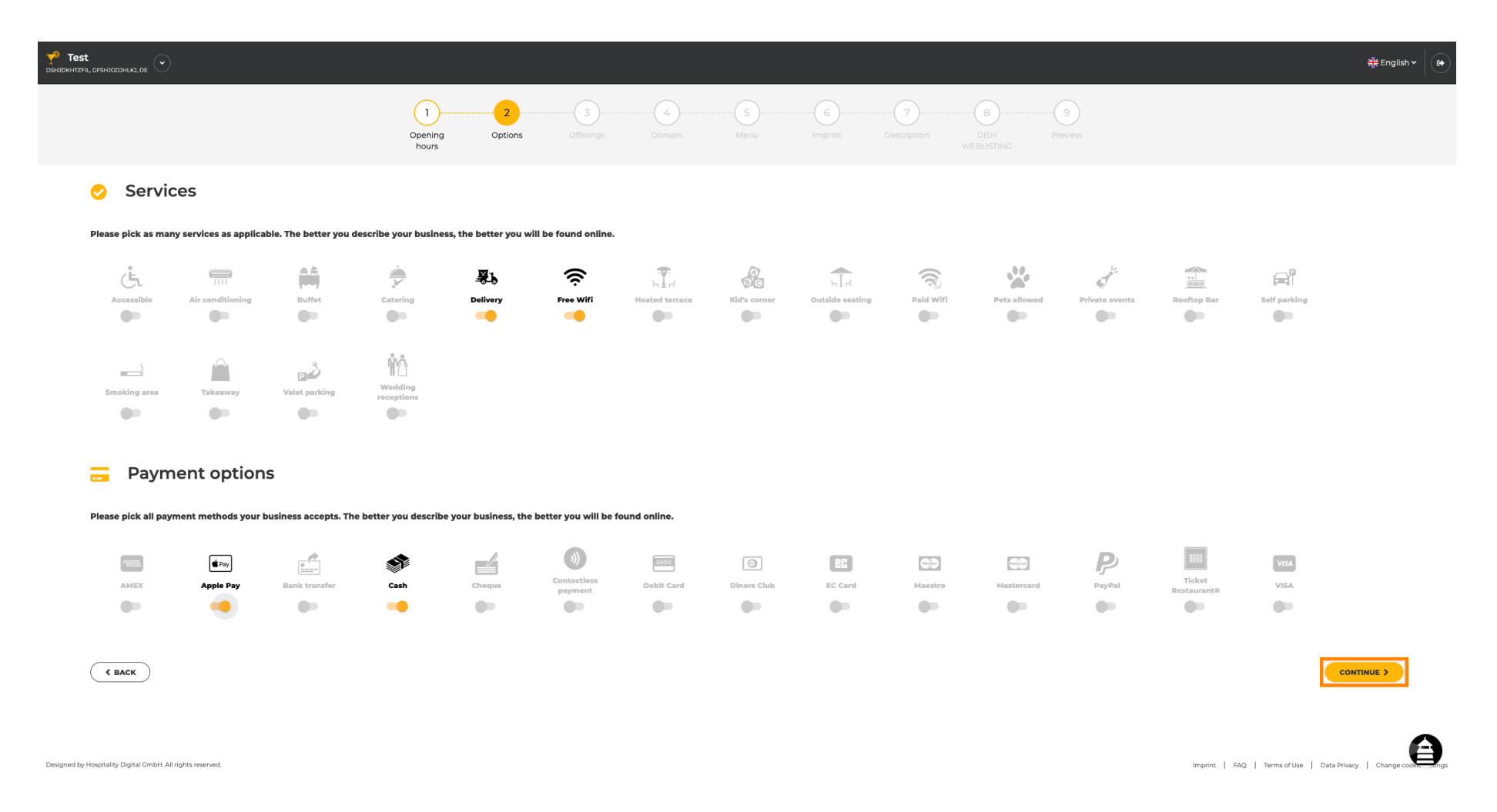

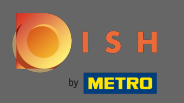

Cliccando sui singoli tipi di cucine vengono aggiunti. Puoi aggiungere più cucine per assicurarti che la struttura sia descritta il più dettagliatamente possibile.

| ♥ Test<br>DostobievrizeL_cresiccobius,a te ・ |                                                           |                                                            |                                                       |                                                                                  |             |   |  |  |
|----------------------------------------------|-----------------------------------------------------------|------------------------------------------------------------|-------------------------------------------------------|----------------------------------------------------------------------------------|-------------|---|--|--|
|                                              |                                                           | 0<br>Opening Options Offerings<br>hours                    | 4     5     6       Demain     Menu     Imprint     D | 7     8     9       escription     DISH     Preview       WEBLISTING     Preview |             |   |  |  |
| ۳1                                           | Offerings                                                 |                                                            |                                                       |                                                                                  |             |   |  |  |
| Pleas                                        | e pick as many offerings as applicable. The better you de | scribe your business, the better you will be found online. |                                                       |                                                                                  |             |   |  |  |
| τy                                           | pes of Cuisines                                           |                                                            |                                                       |                                                                                  |             |   |  |  |
|                                              | Afghani                                                   | African                                                    | American                                              | Arabian                                                                          | Argentinean |   |  |  |
|                                              | Armenian                                                  | Asian                                                      | Austrian                                              | Azerbaijani                                                                      | Belgian     |   |  |  |
|                                              | Brazilian                                                 | British                                                    | Caribbean                                             | Chinese                                                                          | Colombian   |   |  |  |
|                                              | Corsican                                                  | Creole                                                     | Croatian                                              | Cuban                                                                            | Czech       |   |  |  |
|                                              | Dutch                                                     | French                                                     | Georgian                                              | German                                                                           | Greek       |   |  |  |
|                                              | Hawaiian                                                  | Hungarian                                                  | Indian                                                | Indonesian                                                                       | Irish       |   |  |  |
|                                              | Israeli                                                   | Italian                                                    | Japanese                                              | Korean                                                                           | Lebanese    |   |  |  |
|                                              | Mediterranean                                             | Mexican                                                    | Middle-Asian                                          | Mongolian                                                                        | Moroccan    |   |  |  |
|                                              | Oriental                                                  | Persian                                                    | Peruvian                                              | Polish                                                                           | Portuguese  |   |  |  |
|                                              | Romanian                                                  | Russian                                                    | Slovak                                                | South American                                                                   | Spanish     |   |  |  |
|                                              | Syrian                                                    | Thai                                                       | Turkish                                               | Ukrainian                                                                        | Vietnamese  |   |  |  |
| D                                            | ietary Specialities                                       |                                                            |                                                       |                                                                                  |             |   |  |  |
|                                              | Gluten-free                                               | Halal                                                      | Kosher                                                | Lactose-free                                                                     | Raw Vegan   |   |  |  |
|                                              | Vegan                                                     | Vegetarian                                                 |                                                       |                                                                                  |             |   |  |  |
| D                                            | rinks                                                     |                                                            |                                                       |                                                                                  |             |   |  |  |
|                                              | Alcohol                                                   | Beer                                                       | Cocktails                                             | Coffee                                                                           | Craft beer  |   |  |  |
|                                              | Fresh juice                                               | Milkshake                                                  | Refreshments                                          | Smoothies                                                                        | Tea         |   |  |  |
|                                              | Wine                                                      |                                                            |                                                       |                                                                                  |             |   |  |  |
| D                                            | ishes                                                     |                                                            |                                                       |                                                                                  |             |   |  |  |
|                                              | Baguette                                                  | Baked Potatoes                                             | Bakery products                                       | Barbecue                                                                         | Burger      | Ð |  |  |

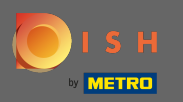

### Cliccando sulle singole specialità dietetiche vengono aggiunte.

| Y <sup>8</sup> Test<br>DSHJDKHTZFIL, CFSH |                                                             |                                                            |                       |                                                                                                    | <del>해</del> 는 Er | nglish 🗸 🕞         |
|-------------------------------------------|-------------------------------------------------------------|------------------------------------------------------------|-----------------------|----------------------------------------------------------------------------------------------------|-------------------|--------------------|
|                                           |                                                             | 0<br>Opening 0ptions Offerings<br>hours                    | Domain Menu Imprint D | 7         8         9           escription         DISH         Preview           WEBLISTING         Preview |                   |                    |
| Ψf                                        | Offerings                                                   |                                                            |                       |                                                                                                    |                   |                    |
| Plea                                      | ase pick as many offerings as applicable. The better you de | scribe your business, the better you will be found online. |                       |                                                                                                    |                   |                    |
| Т                                         | Types of Cuisines                                           |                                                            |                       |                                                                                                    |                   |                    |
|                                           | Afghani                                                     | African                                                    | American              | Arabian                                                                                                    | Argentinean       |                    |
|                                           | Armenian                                                    | Asian                                                      | Austrian              | Azerbaijani                                                                                                  | Belgian           |                    |
|                                           | Brazilian                                                   | British                                                    | Caribbean             | Chinese                                                                                                    | Colombian         |                    |
|                                           | Corsican                                                    | Creole                                                     | Croatian              | Cuban                                                                                                    | Czech             |                    |
|                                           | Dutch                                                       | French                                                     | Georgian              | German                                                                                                    | Greek             |                    |
|                                           | Hawaiian                                                    | Hungarian                                                  | Indian                | Indonesian                                                                                                   | Irish             |                    |
|                                           | Israeli                                                     | Italian                                                    | Japanese              | Korean                                                                                                    | Lebanese          |                    |
|                                           | Mediterranean                                               | Mexican                                                    | Middle-Asian          | Mongolian                                                                                                    | Moroccan          |                    |
|                                           | Oriental                                                    | Persian                                                    | Peruvian              | Polish                                                                                                    | Portuguese        |                    |
|                                           | Romanian                                                    | Russian                                                    | Slovak                | South American                                                                                               | Spanish           |                    |
|                                           | Syrian                                                      | Thai                                                       | Turkish               | / Ukrainian                                                                                                  | Vietnamese        |                    |
| C                                         | Dietary Specialities                                        |                                                            |                       |                                                                                                    |                   |                    |
|                                           | Cluten-free                                                 | Halal                                                      | Kosher                | Lactose-free                                                                                                 | Raw Vegan         |                    |
| - T                                       | Vegan                                                       | Vegetarian                                                 |                       |                                                                                                    |                   |                    |
| Γ                                         | Drinks                                                      |                                                            |                       |                                                                                                    |                   |                    |
|                                           | Alcohol                                                     | Beer                                                       | Cocktails             | Coffee                                                                                                    | Craft beer        |                    |
|                                           | Fresh juice                                                 | Milkshake                                                  | Refreshments          | Smoothies                                                                                                    | Теа               |                    |
|                                           | Wine                                                        |                                                            |                       |                                                                                                    |                   |                    |
| Г                                         | Dishes                                                      |                                                            |                       |                                                                                                    |                   | $\mathbf{\Lambda}$ |
|                                           | Baguette                                                    | Baked Potatoes                                             | Bakery products       | Barbecue                                                                                                    | Burger            | Ð                  |

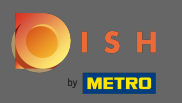

Puoi aggiungere più specialità dietetiche per assicurarti che la struttura sia descritta nel modo più dettagliato possibile.

| <mark>۶ Test</mark><br>обноржитали среносорника, ре 🕑           |                                                           |                       |                                     | · ~ ~ ~ ~ ~ ~ ~ ~ ~ ~ ~ ~ ~ ~ ~ ~ ~ ~ ~ | glish 🗸 🕞          |
|-----------------------------------------------------------------|-----------------------------------------------------------|-----------------------|-------------------------------------|-----------------------------------------|--------------------|
|                                                                 | 0pening 0ptions 0fferings                                 | Domain Menu Imprint ( | Description DISH Preview WEBLISTING |                                         |                    |
| <mark>۴۱</mark> Offerings                                       |                                                           |                       |                                     |                                         |                    |
| Please pick as many offerings as applicable. The better you des | cribe your business, the better you will be found online. |                       |                                     |                                         |                    |
| Types of Cuisines                                               |                                                           |                       |                                     |                                         |                    |
| Afghani                                                         | African                                                   | American              | Arabian                             | Argentinean                             |                    |
| Armenian                                                        | Asian                                                     | Austrian              | Azerbaijani                         | Belgian                                 |                    |
| Brazilian                                                       | British                                                   | Caribbean             | Chinese                             | Colombian                               |                    |
| Corsican                                                        | Creole                                                    | Croatian              | Cuban                               | Czech                                   |                    |
| Dutch                                                           | French                                                    | Georgian              | ✓ German                            | Greek                                   |                    |
| Hawaiian                                                        | Hungarian                                                 | Indian                | Indonesian                          | Irish                                   |                    |
| Israeli                                                         | Italian                                                   | Japanese              | Korean                              | Lebanese                                |                    |
| Mediterranean                                                   | Mexican                                                   | Middle-Asian          | Mongolian                           | Moroccan                                |                    |
| Oriental                                                        | Persian                                                   | Peruvian              | Polish                              | Portuguese                              |                    |
| Romanian                                                        | Russian                                                   | Slovak                | South American                      | Spanish                                 |                    |
| Syrian                                                          | Thai                                                      | Turkish               | ✓ Ukrainian                         | Vietnamese                              |                    |
| Dietary Specialities                                            |                                                           |                       |                                     |                                         |                    |
| ✓ Gluten-free                                                   | Halal                                                     | Kosher                | Lactose-free                        | Raw Vegan                               |                    |
| Vegan                                                           | Vegetarian                                                |                       |                                     |                                         |                    |
| Drinks                                                          |                                                           |                       |                                     |                                         |                    |
| Alcohol                                                         | Beer                                                      | Cocktails             | Coffee                              | Craft beer                              |                    |
| Fresh juice                                                     | Milkshake                                                 | Refreshments          | Smoothies                           | Теа                                     |                    |
| Wine                                                            |                                                           |                       |                                     |                                         |                    |
| Dishes                                                          |                                                           |                       |                                     |                                         | $\mathbf{\Lambda}$ |
| Baguette                                                        | Baked Potatoes                                            | Bakery products       | Barbecue                            | Burger                                  | Ð                  |

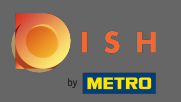

# Cliccando sulle singole bevande vengono aggiunte.

| P Test |                      |                |                 |                | 의년<br>거두     | English 🗸 🕞       |
|--------|----------------------|----------------|-----------------|----------------|--------------|-------------------|
|        | lypes of Cuisines    |                |                 |                |              |                   |
|        | Afghani              | African        | American        | Arabian        | Argentinean  |                   |
|        | Armenian             | Asian          | Austrian        | Azerbaijani    | Belgian      |                   |
|        | Brazilian            | British        | Caribbean       | Chinese        | Colombian    |                   |
|        | Corsican             | Creole         | Croatian        | Cuban          | Czech        |                   |
|        | Dutch                | French         | Georgian        | German         | Greek        |                   |
|        | Hawaiian             | Hungarian      | Indian          | Indonesian     | Irish        |                   |
|        | Israeli              | Italian        | Japanese        | Korean         | Lebanese     |                   |
|        | Mediterranean        | Mexican        | Middle-Asian    | Mongolian      | Moroccan     |                   |
|        | Oriental             | Persian        | Peruvian        | Polish         | Portuguese   |                   |
|        | Romanian             | Russian        | Slovak          | South American | Spanish      |                   |
|        | Syrian               | Thai           | Turkish         | Vkrainian      | Vietnamese   |                   |
|        | Dietary Specialities |                |                 |                |              |                   |
|        |                      | Halal          | Kosher          | Lactose-free   | Paw Vegan    |                   |
|        | Vegan                | Vocetarian     | Roster          | Lactosence     | Kaw Vegan    |                   |
|        | vegan                | Vegetaliali    |                 |                |              |                   |
|        | Drinks               |                |                 |                |              |                   |
|        | Alcohol              | Beer           | Cocktails       | Coffee         | Craft beer   |                   |
|        | Fresh juice          | Milkshake      | Refreshments    | Smoothies      | Теа          |                   |
|        | Wine                 |                |                 |                |              |                   |
| 1      | Dishes               |                |                 |                |              |                   |
|        | Baguette             | Baked Potatoes | Bakery products | Barbecue       | Burger       |                   |
|        | Carbonara            | Cheese         | Curry           | Currywurst     | Delicatessen |                   |
|        | Dimsum               | Doner          | Falafei         | Fish           | Fondue       |                   |
|        | Fresh bread          | Fries          | Fruits          | Golabki        | Grill        |                   |
|        | Kebab                | Kimchi         | Kofta           | Langos         | Lasagna      |                   |
|        | Noodles              | Paella         | Pasta           | Patties        | Pierogi      |                   |
|        | Pizza                | Raclette       | Ratatouille     | Risotto        | Salad        | $\mathbf{\Delta}$ |
|        | Sandwich             | Schnitzel      | Seafood         | Shashlik       | Soup         | •                 |

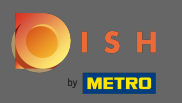

Puoi aggiungere più bevande per assicurarti che la struttura sia descritta il più dettagliatamente possibile.

| Y <sup>8</sup> Test |                      |                |                 |                            | ậ <mark>k</mark> English ♥     ● |
|---------------------|----------------------|----------------|-----------------|----------------------------|----------------------------------|
|                     | ypes of Cuisines     |                |                 |                            |                                  |
|                     | Afghani              | African        | American        | Arabian                    | Argentinean                      |
|                     | Armenian             | Asian          | Austrian        | Azerbaijani                | Belgian                          |
|                     | Brazilian            | British        | Caribbean       | Chinese                    | Colombian                        |
|                     | Corsican             | Creole         | Croatian        | Cuban                      | Czech                            |
|                     | Dutch                | French         | Georgian        | <ul> <li>German</li> </ul> | Greek                            |
|                     | Hawaiian             | Hungarian      | Indian          | Indonesian                 | Irish                            |
|                     | Israeli              | Italian        | Japanese        | Korean                     | Lebanese                         |
|                     | Mediterranean        | Mexican        | Middle-Asian    | Mongolian                  | Moroccan                         |
|                     | Oriental             | Persian        | Peruvian        | Polish                     | Portuguese                       |
|                     | Romanian             | Russian        | Slovak          | South American             | Spanish                          |
|                     | Syrian               | Thai           | Turkish         | 🗸 Ukrainian                | Vietnamese                       |
| Г                   | Dietary Specialities |                |                 |                            |                                  |
|                     | / Cluten-free        | Halal          | Kosher          | / Lactose-free             | Raw Vegan                        |
|                     | Vegan                | Vegetarian     |                 |                            |                                  |
|                     | Vrinke               |                |                 |                            |                                  |
|                     |                      |                | Contraction     | Cottoo                     | Confi have                       |
|                     |                      | Beer           | Countails       | Conee                      | Crant deer                       |
|                     | Wine                 | murshake       | Reiresnments    | Sinvotnies                 | 100                              |
|                     | wine                 |                |                 |                            |                                  |
| C                   | Dishes               |                |                 |                            |                                  |
|                     | Baguette             | Baked Potatoes | Bakery products | Barbecue                   | Burger                           |
|                     | Carbonara            | Cheese         | Curry           | Currywurst                 | Delicatessen                     |
|                     | Dimsum               | Doner          | Falafel         | Fish                       | Fondue                           |
|                     | Fresh bread          | Fries          | Fruits          | Golabki                    | Grill                            |
|                     | Kebab                | Kimchi         | Kofta           | Langos                     | Lasagna                          |
|                     | Noodles              | Paella         | Pasta           | Patties                    | Pierogi                          |
|                     | Pizza                | Raclette       | Ratatouille     | Risotto                    | Salad                            |
|                     | Sandwich             | Schnitzel      | Seafood         | Shashlik                   | Soup                             |

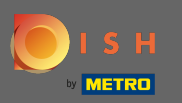

# Cliccando sui singoli piatti vengono aggiunti.

| Y <sup>8</sup> Test<br>DSHIDKHTZFIL, GFSHI |                      |                |                 |                | 북k English ∽ │ (伊 |
|--------------------------------------------|----------------------|----------------|-----------------|----------------|-------------------|
|                                            | Mediterranean        | Mexican        | Middle-Asian    | Mongolian      | Moroccan          |
|                                            | Oriental             | Persian        | Peruvian        | Polish         | Portuguese        |
|                                            | Romanian             | Russian        | Slovak          | South American | Spanish           |
|                                            | Syrian               | Thai           | Turkish         | / Ukrainian    | Vietnamese        |
| D                                          | Dietary Specialities |                |                 |                |                   |
| ~                                          | / Gluten-free        | Halai          | Kosher          | / Lactose-free | Raw Vegan         |
|                                            | Vegan                | Vegetarian     |                 |                |                   |
| D                                          | Drinks               |                |                 |                |                   |
| ~                                          | Alcohol              | Beer           | Cocktails       | Coffee         | Craft beer        |
| ~                                          | Fresh juice          | Milkshake      | Refreshments    | Smoothies      | Tea               |
| ~                                          | Wine                 |                |                 |                |                   |
| D                                          | Dishes               |                |                 |                |                   |
|                                            | Baguette             | Baked Potatoes | Bakery products | Barbecue       | Burger            |
|                                            | Carbonara            | Cheese         | Curry           | Currywurst     | Delicatessen      |
|                                            | Dimsum               | Doner          | Falafel         | Fish           | Fondue            |
|                                            | Fresh bread          | Fries          | Fruits          | Golabki        | Grill             |
|                                            | Kebab                | Kimchi         | Kofta           | Langos         | Lasagna           |
|                                            | Noodles              | Paella         | Pasta           | Patties        | Pierogi           |
|                                            | Pizza                | Raclette       | Ratatouille     | Risotto        | Salad             |
|                                            | Sandwich             | Schnitzel      | Seafood         | Shashlik       | Soup              |
|                                            | Steak                | Sushi          | Tacos           | Tapas          | Wok               |
|                                            | Wraps                |                |                 |                |                   |
| D                                          | Desserts             |                |                 |                |                   |
|                                            | Baklawa              | Cakes          | Cheesecake      | Chocolate      | Churros           |
|                                            | Cookies              | Crepes         | Croissant       | Dessert        | Donuts            |
|                                            | Frozen Yoghurt       | Ice cream      | Macarons        | Pancakes       | Pastry            |
|                                            | Tiramisu             | Waffles        |                 |                |                   |

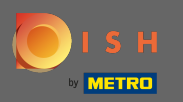

Puoi aggiungere più piatti per assicurarti che la struttura sia descritta il più dettagliatamente possibile.

| Y <sup>8</sup> Test<br>DSHIDKHTZFIL, GF | таносалных, де 🕑     |                |                 |                | ₩ English v  |
|-----------------------------------------|----------------------|----------------|-----------------|----------------|--------------|
|                                         | Mediterranean        | Mexican        | Middle-Asian    | Mongolian      | Moroccan     |
|                                         | Oriental             | Persian        | Peruvian        | Polish         | Portuguese   |
|                                         | Romanian             | Russian        | Slovak          | South American | Spanish      |
|                                         | Syrian               | Thai           | Turkish         | Vkrainian      | Vietnamese   |
|                                         | Dietary Specialities |                |                 |                |              |
|                                         | V Cluten-free        | Haiai          | Kosher          | Lactose-free   | Raw Vegan    |
|                                         | Vegan                | Vegetarian     |                 |                |              |
|                                         | Drinks               |                |                 |                |              |
|                                         | ✓ Alcohol            | Beer           | Cocktails       | Coffee         | Craft beer   |
|                                         | ✓ Fresh juice        | Milkshake      | Refreshments    | Smoothies      | Tea          |
|                                         | ✓ Wine               |                |                 |                |              |
|                                         | Dishes               |                |                 |                |              |
|                                         | Baguette             | Baked Potatoes | Bakery products | Barbecue       | Burger       |
|                                         | Carbonara            | Cheese         | Curry           | Currywurst     | Delicatessen |
|                                         | Dimsum               | Doner          | Falafel         | Fish           | Fondue       |
|                                         | Fresh bread          | Fries          | Fruits          | Golabki        | Grill        |
|                                         | Kebab                | Kimchi         | Kofta           | Langos         | Lasagna      |
|                                         | Noodles              | Paella         | Pasta           | Patties        | Pierogi      |
|                                         | Pizza                | Raclette       | Ratatouille     | Risotto        | Salad        |
|                                         | ✓ Sandwich           | Schnitzel      | Seafood         | Shashlik       | Soup         |
|                                         | ✓ Steak              | Sushi          | Tacos           | Tapas          | Wok          |
|                                         | Wraps                |                |                 |                |              |
|                                         | Desserts             |                |                 |                |              |
|                                         | Baklawa              | Cakes          | Cheesecake      | Chocolate      | Churros      |
|                                         | Cookies              | Crepes         | Croissant       | Dessert        | Donuts       |
|                                         | Frozen Yoghurt       | Ice cream      | Macarons        | Pancakes       | Pastry       |
|                                         | Tiramisu             | Waffles        |                 |                | 9            |

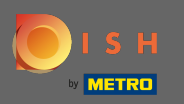

Cliccando sui singoli dolci vengono aggiunti. Puoi aggiungere più dessert per assicurarti che la struttura sia descritta il più dettagliatamente possibile.

| <b>Test</b> | -LK0, DE 🔍     |                |                   |                   | <b>∦</b> ∉ English ▼ |
|-------------|----------------|----------------|-------------------|-------------------|----------------------|
| 🧹 W         | Wine           |                |                   |                   |                      |
| Dish        | hes            |                |                   |                   |                      |
| В           | Baguette       | Baked Potatoes | Bakery products   | Barbecue          | Burger               |
| c           | Carbonara 🗸    | Cheese         | Curry             | Currywurst        | Delicatessen         |
| D           | Dimsum         | Doner          | Falafel           | Fish              | Fondue               |
| F           | Fresh bread    | Fries          | Fruits            | Golabki           | Grill                |
| к           | Cebab          | Kimchi         | Kofta             | Langos            | Lasagna              |
| N           | Noodles        | Paella         | Pasta             | Patties           | Pierogi              |
| P           | Pizza          | Raclette       | Ratatouille       | Risotto           | Salad                |
| 🧹 S         | Sandwich       | Schnitzel      | Seafood           | Shashlik          | Soup                 |
| 🧹 S         | Steak          | Sushi          | Tacos             | Tapas             | Wok                  |
| v           | Wraps          |                |                   |                   |                      |
| Des         | sserts         |                |                   |                   |                      |
| в           | Baklawa        | Cakes          | Cheesecake        | Chocolate         | Churros              |
| c           | Cookies        | Crepes         | Croissant         | Dessert           | Donuts               |
| P           | Frozen Yoghurt | Ice cream      | Macarons          | Pancakes          | Pastry               |
| т           | firamisu       | Waffles        |                   |                   |                      |
| Mos         | als offered    |                |                   |                   |                      |
| Mea         |                | Brunch         | lunch             | Dipper            |                      |
| 5           | Jeanast        |                | Laich             |                   |                      |
| Kitc        | chen specifics |                |                   |                   |                      |
| P           | Fast food      | Fusion         | Gourmet           | Haute cuisine     | Healthy              |
| н           | lomemade       | Local products | Nouvelle cuisine  | Regional products | Traditional          |
| Misc        | cellaneous     |                |                   |                   |                      |
| В           | Beer garden    | Business lunch | Business meetings | Darts             | Happy hour           |
| 30          | lournals       | Karaoke        | Live music        | Lounge            | Music                |
| N           | lewspaper      | Pool table     | Sea view          | Shisha            | Tobacco              |
|             |                |                |                   |                   |                      |

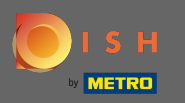

Cliccando sulle singole miscellanee vengono aggiunti. Puoi aggiungere più vari per assicurarti che la struttura sia descritta il più dettagliatamente possibile.

| P Test<br>Shidkhtzfil, gfshigdihlf | KO, DE        |                |                   |                   | <sup></sup> 븱는 English ∽ |
|------------------------------------|---------------|----------------|-------------------|-------------------|--------------------------|
| Ca                                 | arbonara 🗸    | Cheese         | Curry             | Currywurst        | Delicatessen             |
| Di                                 | imsum         | Doner          | Falafel           | Fish              | Fondue                   |
| Fre                                | esh bread     | Fries          | Fruits            | Colabki           | Grill                    |
| Ke                                 | ebab          | Kimchi         | Kofta             | Langos            | Lasagna                  |
| No                                 | oodles        | Paella         | Pasta             | Patties           | Pierogi                  |
| Piz                                | zza           | Raclette       | Ratatouille       | Risotto           | Salad                    |
| 🗸 Sa                               | andwich       | Schnitzel      | Seafood           | Shashlik          | Soup                     |
| 🗸 Ste                              | eak           | Sushi          | Tacos             | Tapas             | Wok                      |
| W                                  | Iraps         |                |                   |                   |                          |
| Dess                               | serts         |                |                   |                   |                          |
| Ba                                 | aklawa        | Cakes          | Cheesecake        | Chocolate         | Churros                  |
| Co                                 | pokies        | Crepes         | Croissant         | ✓ Dessert         | Donuts                   |
| Fre                                | ozen Yoghurt  | Ice cream      | Macarons          | Pancakes          | Pastry                   |
| Tir                                | ramisu        | Waffles        |                   |                   |                          |
| Meal                               | ls offered    |                |                   |                   |                          |
| Br                                 | reakfast      | Brunch         | / Lunch           | ✓ Dinner          |                          |
| Kitch                              | nen specifics |                |                   |                   |                          |
| Fa                                 | ist food      | Fusion         | Gourmet           | Haute cuisine     | ' Healthy                |
| Но                                 | omemade       | Local products | Nouvelle cuisine  | Regional products | Traditional              |
| Misc                               | ellaneous     |                |                   |                   |                          |
| Be                                 | eer garden    | Business lunch | Business meetings | Darts             | Happy hour               |
| Jo                                 | burnals       | Karaoke        | Live music        | Lounge            | Music                    |
| Ne                                 | ewspaper      | Pool table     | Sea view          | Shisha            | Тоbассо                  |
| C BACI                             | K             |                |                   |                   |                          |

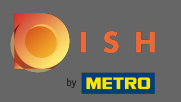

## **•** Fare clic su continua quando tutto è impostato.

| Y <sup>8</sup> Test<br>DSHIDKHTZFIL, GR | SHQGDIHLKA, DE 🕑  |                |                   |                   | ậk English ♥ │ 🔶 |
|-----------------------------------------|-------------------|----------------|-------------------|-------------------|------------------|
|                                         | Carbonara         | Cheese         | Curry             | Currywurst        | Delicatessen     |
|                                         | Dimsum            | Doner          | Falafel           | Fish              | Fondue           |
|                                         | Fresh bread       | Fries          | Fruits            | Golabki           | Grill            |
|                                         | Kebab             | Kimchi         | Kofta             | Langos            | Lasagna          |
|                                         | Noodles           | Paella         | Pasta             | Patties           | Pierogi          |
|                                         | Pizza             | Raclette       | Ratatouille       | Risotto           | Salad            |
|                                         | Sandwich          | Schnitzel      | Seafood           | Shashlik          | Soup             |
|                                         | ✓ Steak           | Sushi          | Tacos             | Tapas             | Wok              |
|                                         | Wraps             |                |                   |                   |                  |
|                                         | Desserts          |                |                   |                   |                  |
|                                         | Baklawa           | Cakes          | Cheesecake        | Chocolate         | Churros          |
|                                         | Cookies           | Crepes         | Croissant         | Dessert           | Donuts           |
|                                         | Frozen Yoghurt    | Ice cream      | Macarons          | Pancakes          | Pastry           |
|                                         | Tiramisu          | Waffles        |                   |                   |                  |
|                                         | Meals offered     |                |                   |                   |                  |
|                                         | Breakfast         | Brunch         | Lunch             | ✓ Dinner          |                  |
|                                         | Kitchen specifics |                |                   |                   |                  |
|                                         | Fast food         | Fusion         | Gourmet           | Haute cuisine     | ✓ Healthy        |
|                                         | Homemade          | Local products | Nouvelle cuisine  | Regional products | Traditional      |
|                                         | Miscellaneous     |                |                   |                   |                  |
|                                         | Beer garden       | Business lunch | Business meetings | Darts             | Happy hour       |
|                                         | Journals          | Karaoke        | Live music        | Lounge            | Music            |
|                                         | Newspaper         | Pool table     | ✓ Sea view        | Shisha            | Tobacco          |
|                                         |                   |                |                   |                   |                  |
| C                                       | < BACK            |                |                   |                   |                  |

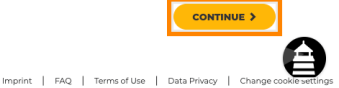

Designed by Hospitality Digital GmbH. All rights reserved.

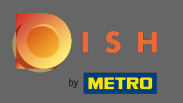

Scegli tra le cucine che hai aggiunto prima di quale di esse è la tua principale. Queste informazioni sono importanti anche per la generazione automatizzata del testo.

| デ Test<br>Islanbiartzeit.csF30c00Htxa, de ・                                                                              |                    |                                         |                                                             |                                        |             |  |  |  |  |  |
|----------------------------------------------------------------------------------------------------|--------------------|-----------------------------------------|-------------------------------------------------------------|----------------------------------------|-------------|--|--|--|--|--|
|                                                                                                    |                    | 1 2 3<br>Opening Options Offer<br>hours | 4 5 6<br>Ings Domain Menu Imprint                           | Description DISH Preview<br>WEBLISTING |             |  |  |  |  |  |
| Ψſ                                                                                                    | Offerings          |                                         |                                                             |                                        |             |  |  |  |  |  |
| Please pick as many offerings as applicable. The better you describe your business, the better you will be found online. |                    |                                         |                                                             |                                        |             |  |  |  |  |  |
| Тур                                                                                                    | pes of Cuisines    |                                         |                                                             |                                        |             |  |  |  |  |  |
|                                                                                                    | Afghani            | African                                 | American                                                    | Arabian                                | Argentinean |  |  |  |  |  |
|                                                                                                    | Armenian           | Asian                                   | 🖌 Austrian                                                  | Azerbaijani                            | Belgian     |  |  |  |  |  |
|                                                                                                    | Brazilian          | British                                 | You have selected multiple cuisine types, please choose a   | × inese                                | Colombian   |  |  |  |  |  |
|                                                                                                    | Corsican           | Creole                                  | main one, so diners can find you easily for your specialty. | ban                                    | Czech       |  |  |  |  |  |
|                                                                                                    | Dutch              | French                                  | Austrian                                                    | rman                                   | Greek       |  |  |  |  |  |
|                                                                                                    | Hawaiian           | Hungarian                               | German                                                      | lonesian                               | Irish       |  |  |  |  |  |
|                                                                                                    | Israeli            | Italian                                 | Ukrainian                                                   | rean                                   | Lebanese    |  |  |  |  |  |
|                                                                                                    | Mediterranean      | Mexican                                 |                                                             | ingolian                               | Moroccan    |  |  |  |  |  |
|                                                                                                    | Oriental           | Persian                                 | * CANCEL CONTINUE                                           | lish                                   | Portuguese  |  |  |  |  |  |
|                                                                                                    | Romanian           | Russian                                 |                                                             | uth American                           | Spanish     |  |  |  |  |  |
|                                                                                                    | Syrian             | Thai                                    | Turkish                                                     | ✓ Ukrainian                            | Vietnamese  |  |  |  |  |  |
| Die                                                                                                    | etary Specialities |                                         |                                                             |                                        |             |  |  |  |  |  |
| 4                                                                                                    | Gluten-free        | Halal                                   | Kosher                                                      | ✓ Lactose-free                         | Raw Vegan   |  |  |  |  |  |
|                                                                                                    | Vegan              | Vegetarian                              |                                                             |                                        |             |  |  |  |  |  |
| Dri                                                                                                    | inks               |                                         |                                                             |                                        |             |  |  |  |  |  |
|                                                                                                    | Alcohol            | Beer                                    | Cocktails                                                   | Coffee                                 | Craft beer  |  |  |  |  |  |
| 1                                                                                                    | Fresh juice        | Milkshake                               | Refreshments                                                | Smoothies                              | Tea         |  |  |  |  |  |
| ~                                                                                                    | Wine               |                                         |                                                             |                                        |             |  |  |  |  |  |
|                                                                                                    | thes               |                                         |                                                             |                                        |             |  |  |  |  |  |
| Dis                                                                                                    | Baguette           | Baked Potatoes                          | Bakery products                                             | Barbecue                               | Burger      |  |  |  |  |  |
|                                                                                                    |                    |                                         | - Intry products                                            |                                        |             |  |  |  |  |  |

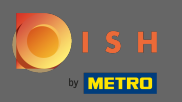

• Questo è tutto. Hai fatto. Fare clic su continua per procedere con la fase di configurazione successiva.

| 🌪 Test State Construction of the Construction of the Construction |                                                                                                    |                                     |                                                             |                                        |             |  |  |  |  |  |  |
|----------------------------------------------------------------------------------------------------|----------------------------------------------------------------------------------------------------|-------------------------------------|-------------------------------------------------------------|----------------------------------------|-------------|--|--|--|--|--|--|
|                                                                                                    |                                                                                                    | 0<br>Opening Options Offer<br>hours | ings Domain Manu Imprint                                    | Description DISH Preview<br>WEBLISTING |             |  |  |  |  |  |  |
|                                                                                                    |                                                                                                    |                                     |                                                             |                                        |             |  |  |  |  |  |  |
| Pleas                                                                                                    | Please pick as many offerings as applicable. The better you describe your business, the better you will be found online. |                                     |                                                             |                                        |             |  |  |  |  |  |  |
| Ту                                                                                                    | pes of Cuisines                                                                                                    |                                     |                                                             |                                        |             |  |  |  |  |  |  |
|                                                                                                    | Afghani                                                                                                    | African                             | American                                                    | Arabian                                | Argentinean |  |  |  |  |  |  |
|                                                                                                    | Armenian                                                                                                    | Asian                               | <ul> <li>Austrian</li> </ul>                                | Azerbaijani                            | Belgian     |  |  |  |  |  |  |
|                                                                                                    | Brazilian                                                                                                    | British                             | You have selected multiple cuisine types, please choose a   | x inese                                | Colombian   |  |  |  |  |  |  |
|                                                                                                    | Corsican                                                                                                    | Creole                              | main one, so diners can find you easily for your specialty. | ban                                    | Czech       |  |  |  |  |  |  |
|                                                                                                    | Dutch                                                                                                    | French                              | Austrian                                                    | rman                                   | Greek       |  |  |  |  |  |  |
|                                                                                                    | Hawaiian                                                                                                    | Hungarian                           | erman                                                       | lonesian                               | Irish       |  |  |  |  |  |  |
|                                                                                                    | Israeli                                                                                                    | Italian                             | Ukrainian                                                   | rean                                   | Lebanese    |  |  |  |  |  |  |
|                                                                                                    | Mediterranean                                                                                                    | Mexican                             |                                                             | ngolian                                | Moroccan    |  |  |  |  |  |  |
|                                                                                                    | Oriental                                                                                                    | Persian                             | × CANCEL CONTINUE                                           | lish                                   | Portuguese  |  |  |  |  |  |  |
|                                                                                                    | Romanian                                                                                                    | Russian                             |                                                             | uth American                           | Spanish     |  |  |  |  |  |  |
|                                                                                                    | Syrian                                                                                                    | Thai                                | Turkish                                                     | ✓ Ukrainian                            | Vietnamese  |  |  |  |  |  |  |
| Di                                                                                                    | ietary Specialities                                                                                                    |                                     |                                                             |                                        |             |  |  |  |  |  |  |
| ¥                                                                                                    | Gluten-free                                                                                                    | Halai                               | Kosher                                                      | ✓ Lactose-free                         | Raw Vegan   |  |  |  |  |  |  |
|                                                                                                    | Vegan                                                                                                    | Vegetarian                          |                                                             |                                        |             |  |  |  |  |  |  |
| DI                                                                                                    | rinks                                                                                                    |                                     |                                                             |                                        |             |  |  |  |  |  |  |
| 1                                                                                                    | Alcohol                                                                                                    | Beer                                | Cocktails                                                   | Coffee                                 | Craft beer  |  |  |  |  |  |  |
| 4                                                                                                    | Fresh juice                                                                                                    | Milkshake                           | Refreshments                                                | Smoothies                              | Tea         |  |  |  |  |  |  |
| 1                                                                                                    | Wine                                                                                                    |                                     |                                                             |                                        |             |  |  |  |  |  |  |
|                                                                                                    | ishes                                                                                                    |                                     |                                                             |                                        |             |  |  |  |  |  |  |
|                                                                                                    | Baquette                                                                                                    | Baked Potatoes                      | Bakery products                                             | Barbecue                               | Burger      |  |  |  |  |  |  |
|                                                                                                    |                                                                                                    |                                     |                                                             |                                        |             |  |  |  |  |  |  |